1. Auf deinem Smartphone, Tablet oder Computer den Browser öffnen (Chrome / Safari empfohlen)

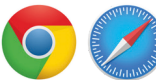

-

2. Oben in der Adressleiste www.boatdriver.ch/start eingeben

→ C ① ① https://www.boatdriver.ch/start

- 3. Mit deinem BoatDriver-Konto anmelden
  - Wenn du dein Passwort nicht mehr weisst, wähle "Passwort vergessen"
  - Wenn du noch kein Konto besitzt, wähle "Konto erstellen"
- 4. Sobal du angemeldet bist, gehe zu "Meine Onlinekurse"
  - Oben rechts im blauen Bereich bei "Mein Konto" findest du das Menü mit "Meine Onlinekurse"

| Abmelden          |    |
|-------------------|----|
| Meine Übersicht   |    |
| Meine Onlinekurs  | e  |
| veine Bestellunge | en |

- 5. In der Übersicht "Meine Onlinekurse" werden dir alle Kurse angezeigt, die mit deinem Konto verknüpft sind. Die Onlinekurse können mit "Starte den Onlinekurs" gestartet werden.
  - Bei "Onlinekurs freischalten" kannst du weitere Onlinekurse mittels Accesscode (Zugangscode) aktivieren.
    Wenn du Onlinekurse über BoatDriver erwirbst, werden diese automatisch gelistet und können mit "Starte
  - den Onlinekurse uber BoalDriver erwirbst, werden diese automatisch gelistet und konnen mit "Starte

| Benutzerkonto Übersicht    | Meine Onlinekurse                                                           |                            |                       |
|----------------------------|-----------------------------------------------------------------------------|----------------------------|-----------------------|
| Meine Bestellungen         | Starte die Onlinekurse                                                      |                            |                       |
| Meine Support Tickets      | Produktname                                                                 | Status                     | Aktion                |
| Gespeicherte Zahlungsdaten | BoatDriver Theorie + Prüfungsfragen Motorboot Kat. A und Segelschiff Kat. D | Vollzugriff bis 10.03.2022 | Starte den Onlinekurs |
| Nachrichten                | BoatDriver Motorbootpraxis                                                  | Vollzugriff bis 10.03.2022 | Starte den Onlinekurs |
| Meine Produktbewertungen   |                                                                             |                            |                       |
| Meine Onlinekurse          |                                                                             |                            |                       |
| Meine Kreditkarten         | Onlinekurs freischalten                                                     |                            |                       |
| Meine Zugangscodes         | Aktivieren                                                                  |                            |                       |
| Benutzerkonto Übersicht    |                                                                             |                            |                       |

Tipp: Du kannst dich auch auf einem anderen Gerät anmelden und deine Onlinekurse starten. Einfach www.boatdriver.ch/start eingeben und mit deinem BoatDriver-Konto anmelden.